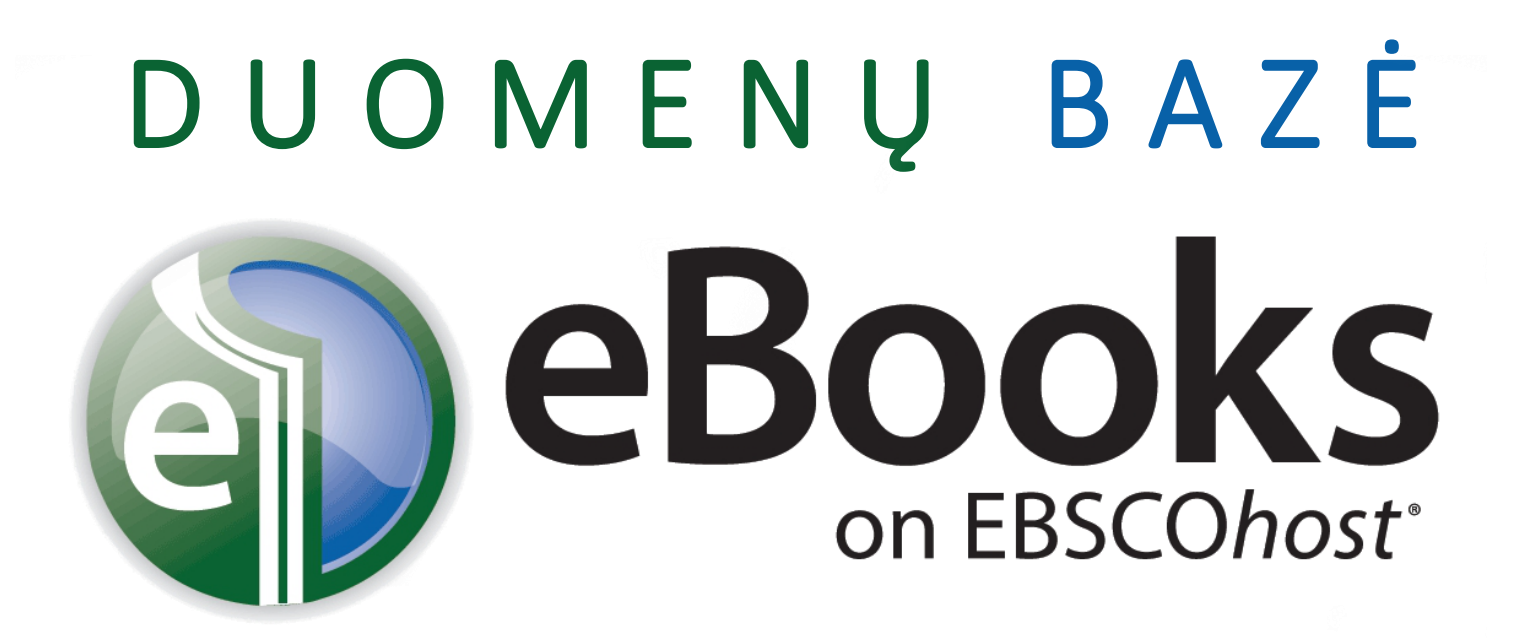

Vilniaus kolegijos biblioteka ©

#### Duomenų bazės eBooks on EBSCOhost suradimas

Prisijungti prie eBooks on EBSCOhost galite keliais būdais: **1.** Eikite per Bibliotekos svetainės Meniu: Informacijos ištekliai / Elektroninės knygos ir spauskite ant EBSCO eBooks ikonos; **2.** Eikite per Bibliotekos svetainės Meniu: Informacijos ištekliai / Duomenų bazės, spauskite ant EBSCOhost ikonos, atsivėrusiame lange spauskite EBSCOhost Web arba eBooks Mobile App; jeigu pasirinksite EBSCOhost Web, pasirinkite iš sąrašo eBook Academic Collection (EBSCOhost) arba eBook Collection (EBSCOhost), arba abu kartu ir spauskite <u>Continue</u>.

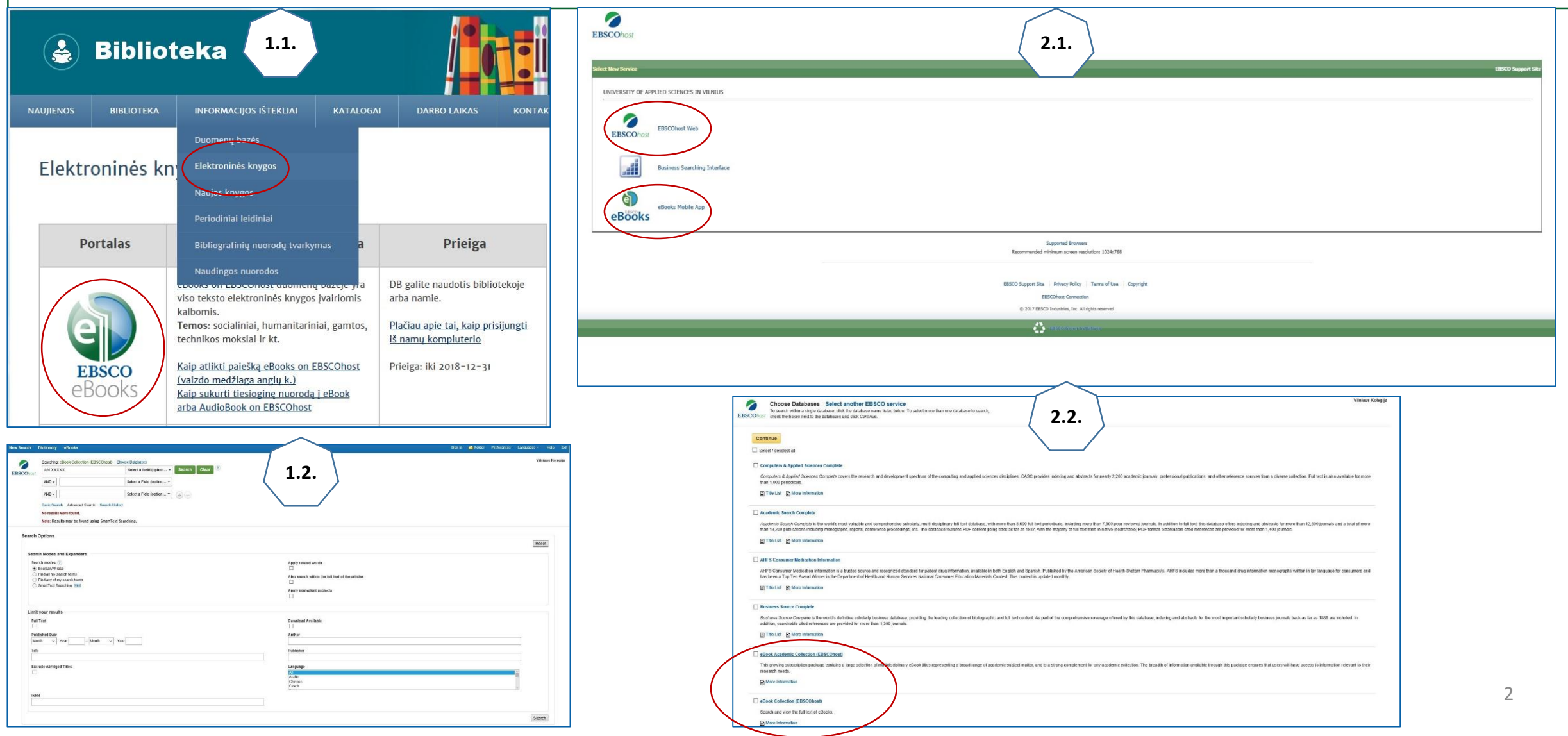

### Duomenų bazės eBooks on EBSCOhost naudojimas I

- Galite spausti <u>eBooks</u> nuorodą ir jums atsivers knygų sąrašai, suskirstyti pagal kategorijas.
- 2. Atsidariusiame lange iš karto galite vykdyti paiešką per paieškos langelį.
- 3. Galite papildyti paiešką skirtingais subjektais.
- 4. Šiame lange galite siaurinti paieškos rezultatus pasirinkę skirtingus paieškos parametrus.
- 5. Nustatę viską, ką reikia, spauskite Search.

| New Search | Dictionary eBooks                               |                          |              |    |     |                                                  | Sign In | California Folder | Preferences | Languages • | Help     |
|------------|-------------------------------------------------|--------------------------|--------------|----|-----|--------------------------------------------------|---------|-------------------|-------------|-------------|----------|
|            | Searching: eBook Collection (EBSCOhost) Choos   | e Databases              |              |    |     |                                                  |         |                   |             | Vilr        | niaus Ko |
| BSCOhost   | AN XXXXX                                        | Select a Field (option   | Search Clear | 2) |     |                                                  |         |                   |             |             |          |
| LUSCOMOS   | AND -                                           | Select a Field (option * |              |    |     |                                                  |         |                   |             |             |          |
|            | AND -                                           | Select a Field (option • | Ð            |    |     |                                                  |         |                   |             |             |          |
|            | Basic Search Advanced Search Search History     |                          |              |    |     |                                                  |         |                   |             |             |          |
|            | No results were found.                          |                          |              |    |     |                                                  |         |                   |             |             |          |
|            | Note: Results may be found using SmartText Sear | ching.                   |              |    |     |                                                  |         |                   |             |             |          |
| Search     | Options                                         |                          |              |    |     |                                                  |         |                   |             |             |          |
|            |                                                 |                          |              |    |     |                                                  |         |                   |             | Res         | set      |
| Searc      | ch Modes and Expanders                          |                          |              |    |     |                                                  |         |                   |             |             |          |
| Sea        | arch modes 🥐                                    |                          |              |    |     | Apply related words                              |         |                   |             |             |          |
| ۲          | Boolean/Phrase                                  |                          |              |    |     |                                                  |         |                   |             |             |          |
| 0          | Find all my search terms                        |                          |              |    |     | Also search within the full text of the articles |         |                   |             |             |          |
|            | SmartText Searching Hint                        |                          |              |    |     |                                                  |         |                   |             |             |          |
|            | Shint of Statemy Line                           |                          |              |    |     | Apply equivalent subjects                        |         |                   |             |             |          |
| r i        |                                                 |                          |              |    |     |                                                  |         |                   |             |             |          |
| Limit      | t your results                                  |                          |              |    |     |                                                  |         |                   |             |             |          |
| Full       | II Text                                         |                          |              |    |     | Download Available                               |         |                   |             |             |          |
|            | l                                               |                          |              |    |     |                                                  |         |                   |             |             |          |
| Pub        | blished Date                                    |                          |              |    |     | Author                                           |         |                   |             |             |          |
| Mo         | onth Vear: - Month Vear:                        |                          |              |    |     |                                                  |         |                   |             |             |          |
| Tiete      |                                                 |                          |              |    |     | Dublisher                                        |         |                   |             |             |          |
| Tide       |                                                 |                          |              |    | T Í | - ubilater                                       |         |                   |             | -           |          |
|            |                                                 |                          |              |    |     |                                                  |         |                   |             |             |          |
| Exc        | clude Abridged Titles                           |                          |              |    |     | Language                                         |         |                   |             |             |          |
|            |                                                 |                          |              |    |     | All                                              |         |                   |             | 1000        |          |
|            |                                                 |                          |              |    |     | Chinese                                          |         |                   |             |             |          |
|            |                                                 |                          |              |    |     | Czech                                            |         |                   |             | ~           |          |
| ISB        | 3N                                              |                          |              |    |     |                                                  |         |                   |             |             |          |
|            |                                                 |                          |              |    |     |                                                  |         |                   |             |             |          |
|            |                                                 |                          |              |    |     |                                                  |         |                   |             |             |          |
|            |                                                 |                          |              |    |     |                                                  |         |                   |             | Sear        | rch      |
|            |                                                 |                          |              |    |     |                                                  |         |                   |             | F           | -        |

#### Duomenų bazės eBooks on EBSCOhost naudojimas II

- Paspaudus <u>eBooks</u> nuorodą, atsidaro langas, kuriame galite siaurinti paiešką į paieškos laukelį įrašydami raktinius žodžius.
- 2. Galite susiaurinti paiešką paspausdami <u>Advanced Search</u>. Tokiu atveju atsidaro pradinis paieškos langas.
- 3. Prisiminti tai, ko ieškojote, galite paspaudę <u>Search History</u>.
- 4. Arba rinkitės temas pagal pateiktas knygų kategorijas pateiktame sąraše.

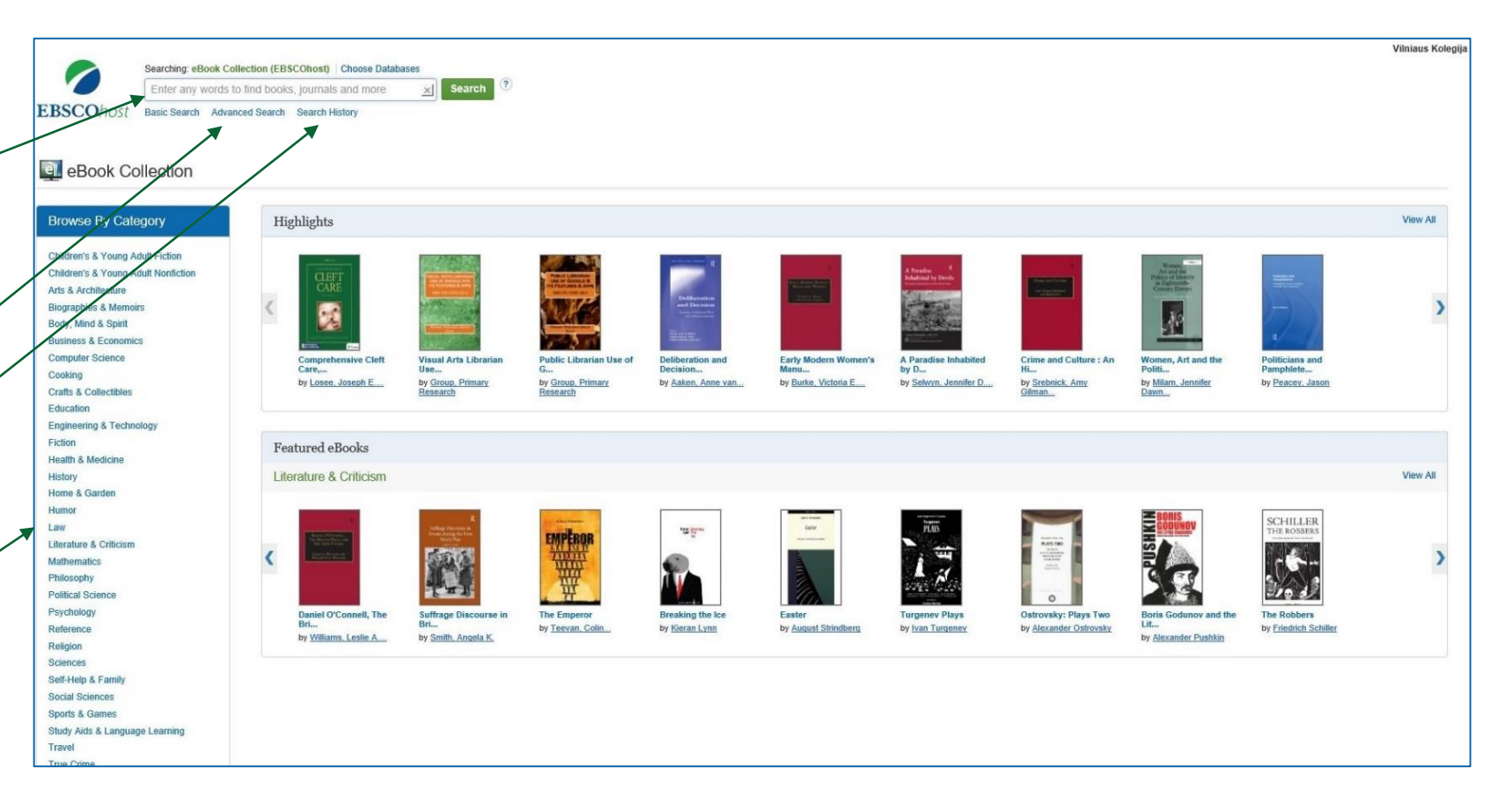

### Rezultatų peržiūra

- Kai atsidaro paieškos rezultatų sąrašas, paiešką dar galite pakoreguoti puslapio kairėje keisdami nustatymus (pvz., išrinkti iš sąrašo tik knygas su pilnu tekstu, arba tas, kurias galima atsisiųsti).
- Detalizuokite paiešką pasirinkdami smulkiau sugrupuotus dalykus per <u>Subject</u>; arba pasirinkdami atitinkamą leidėją <u>Publisher</u>; arba kalbą <u>Language</u>; arba kategoriją <u>Category</u>.
- Leidinį iš karto galite skaityti spausdami <u>PDF Full Text</u>, parsisiųsti į savo kompiuterį <u>Download</u>, atverti leidinio turinį <u>Table of Contents</u>, arba atsiversti svarbiausius leidinio puslapius <u>Most</u> <u>Relevant Pages From This eBook.</u>

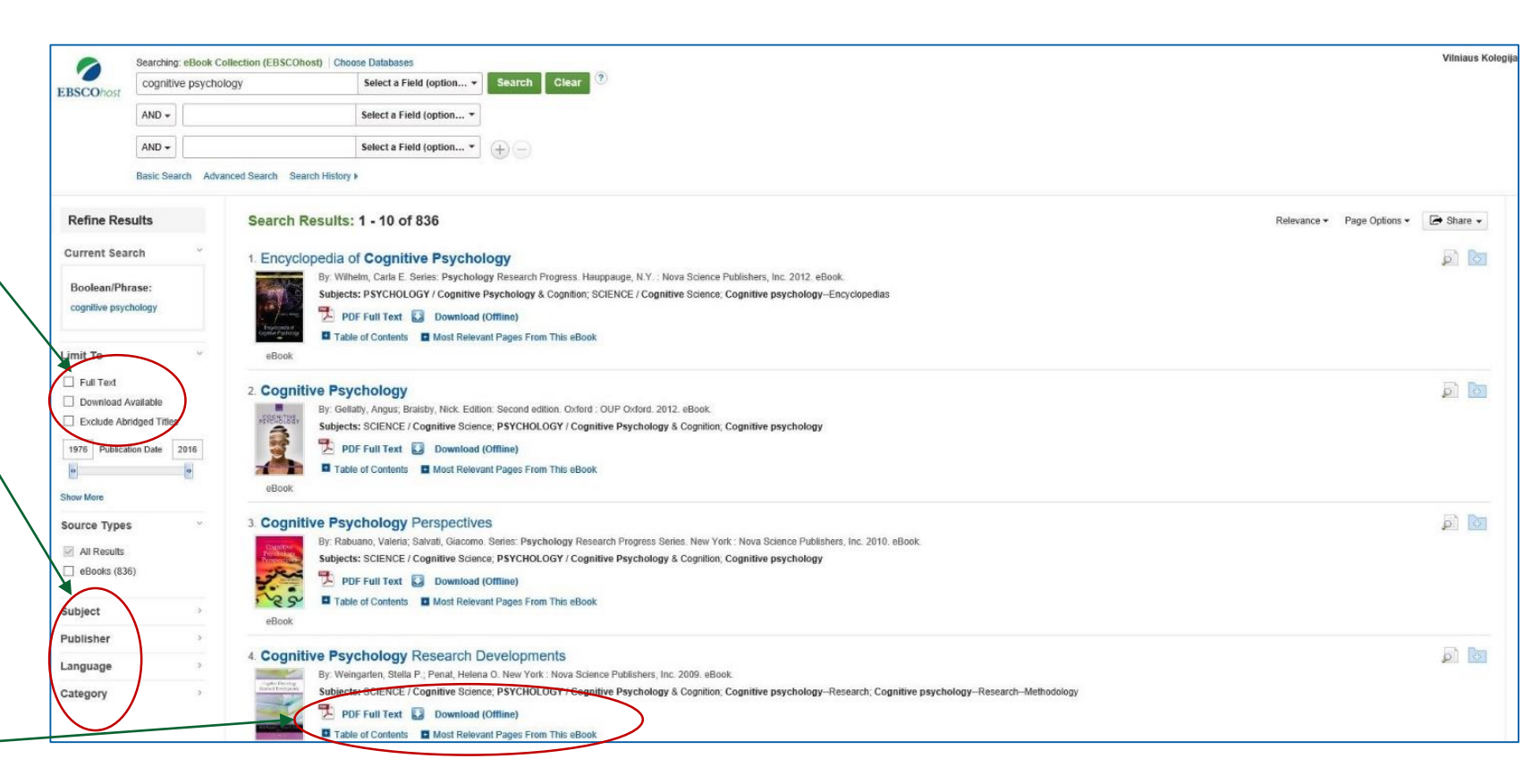

## Konkreti knyga

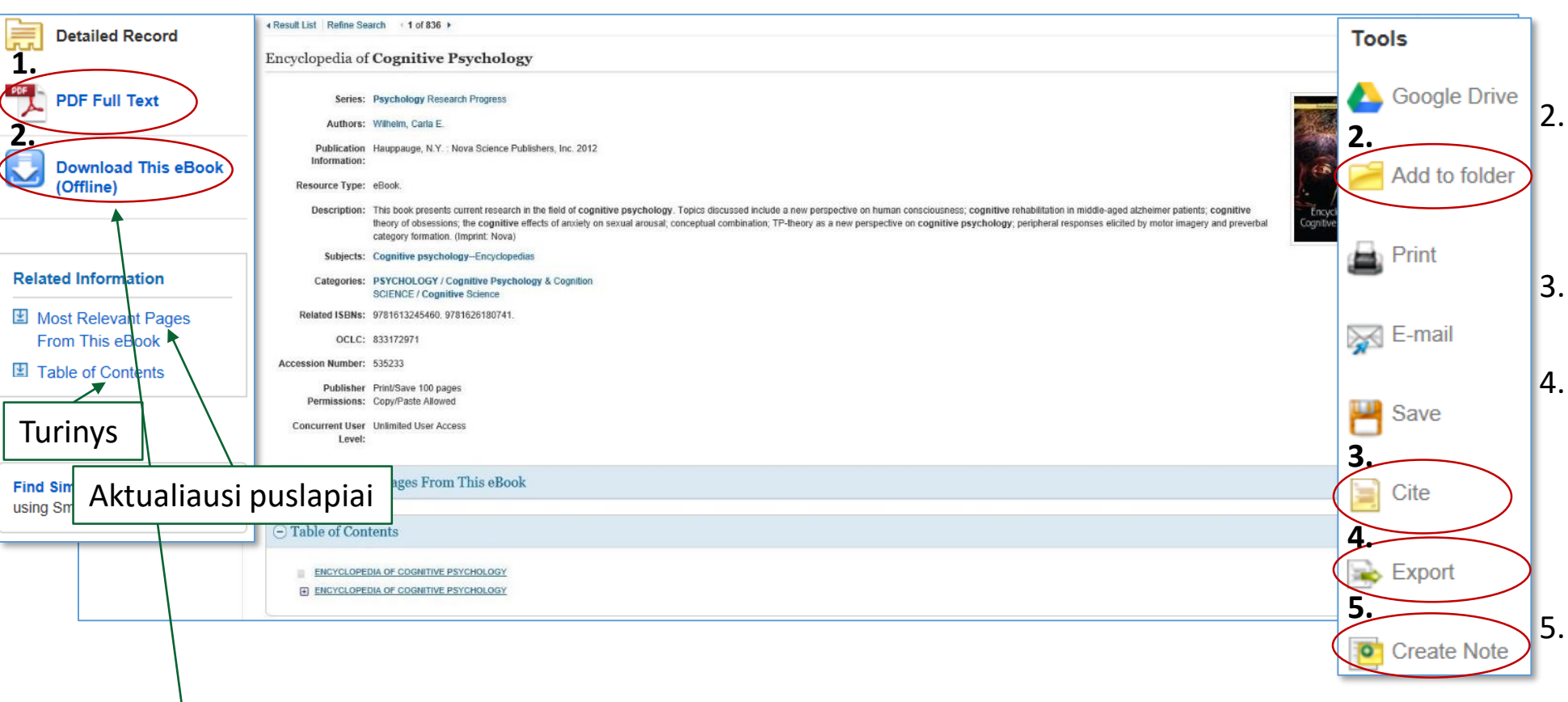

- 1. Norėdami el. knygą skaityti internete, spauskite PDF Full Text, ir knyga atsivers.
- 2. El. knygą galite pasiskolinti trumpam laikotarpiui paspaudę <u>Download This eBook</u>. Tam reikia susikurti savo paskyrą ir prisiregistruoti.

- Knygų sąraše paspaudę ant konkrečios knygos pavadinimo, būsite nukreipti į tos knygos detalesnį aprašymą.
  - Jeigu prisiregistruosite, galėsite el. knygą įdėti į savo aplankalą <u>Add to folder</u> (žr. puslapio dešinėje).
- <u>Cite</u> atveria knygos citavimo aprašų variantus.
- <u>Export</u> knygos aprašo eksportavimas į konkrečias bibliografinių įrankių tvarkymo programas (pvz., į RefWorks, Zotero, EndNote, ProCite, Reference Manager, EasyBib).
  - <u>Create Note</u> suteikia galimybę pasirašyti savo tekstą prie konkrečios knygos.

### Knygos skaitymas

Atidarius el. knygą internete, galima naudotis papildomomis funkcijomis:

- 1. Pagal turinį pasirinkti norimą skyrių paspaudus <u>Contents</u>.
- 2. <u>Search within</u> žodžių paieška knygoje.
- <u>My Notes</u> galite sau pasižymėti pastabas, jeigu esate prisiregistravęs kaip individualus vartotojas.
- <u>Dictionary</u> beskaitydami knygą, jeigu koks nors žodis jums neaiškus, galite atsidaryti žodyno paieškos laukelį ir, įrašę žodį, gausite jo paaiškinimą.

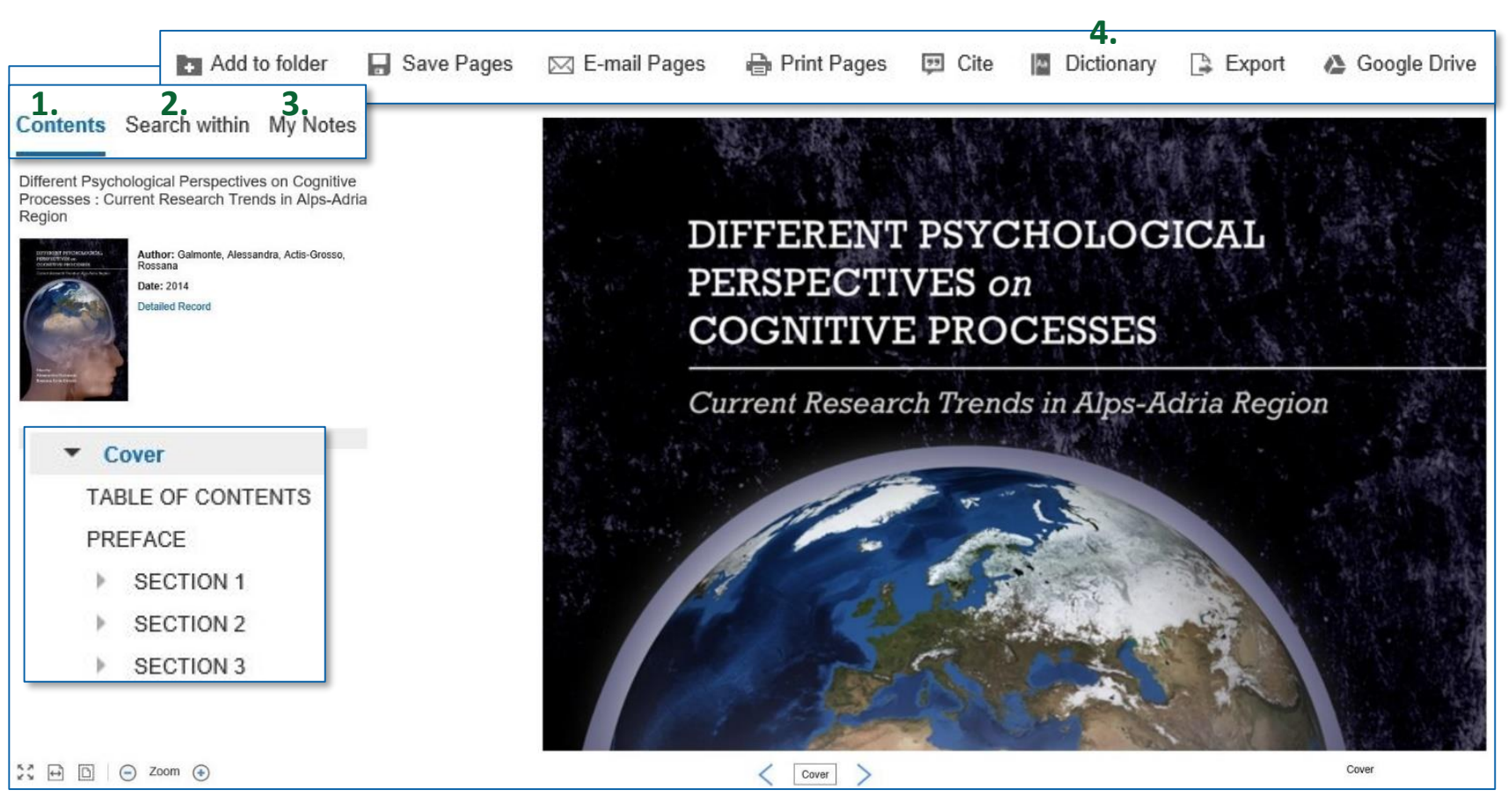

### Asmeninė paskyra

Susikurkite savo paskyrą paspaudę 1. meniu funkciją Sign In.

2.

- Kai atsidaro langelis, spauskite 2. Create a new Account.
- 3. Atsidarius dar vienam langui, užpildykite pateiktus laukus savo duomenimis.

Turėdami individualią paskyrą, galėsite savo aplankale:

Kaupti el. knygas, puslapius, užrašus, paveikslėlius ir kt.;

Bendrinti savo aplankalus su kitais.

|                                     |                                                | $\frown$                   |                       |                   |                     |             | 2010-04 |  |  |
|-------------------------------------|------------------------------------------------|----------------------------|-----------------------|-------------------|---------------------|-------------|---------|--|--|
| 1.                                  |                                                | Sign In                    | 🧀 Folder              | Preferences       | Languages 🔹         | Help        | Exit    |  |  |
|                                     |                                                |                            |                       |                   | Vili                | niaus Kole  | egija   |  |  |
| Jser Name                           | 3.                                             |                            | _                     |                   |                     |             |         |  |  |
|                                     | Create a new account - Personal                | Account                    | (?)                   |                   |                     |             |         |  |  |
| Paceword                            | First Name                                     |                            |                       |                   |                     |             |         |  |  |
| 655W0IU                             | Vardas                                         |                            |                       |                   |                     |             |         |  |  |
|                                     | Last Name                                      |                            |                       |                   |                     |             |         |  |  |
| Login Create a pow Account          | Pavardè                                        |                            |                       |                   |                     |             |         |  |  |
| Login Cleale a new Account          | E-mail Address                                 |                            |                       |                   |                     |             |         |  |  |
| Load Preferences from My EBSCOhost  | v.pavarde@viko.lt                              |                            |                       |                   |                     |             |         |  |  |
|                                     | User Name                                      |                            |                       |                   |                     |             |         |  |  |
| Forgot your password?               | knyga                                          | 254                        | 254 character maximum |                   |                     |             |         |  |  |
| Forgot your user name and password? | Password                                       | Pas                        | ssword strength       | Strong            |                     |             |         |  |  |
|                                     | •••••                                          |                            |                       |                   |                     |             |         |  |  |
|                                     | Retype Password                                | Incl                       | ude digits/symb       | ols or make your  | password longer an  | id more rar | ndom. ( |  |  |
|                                     | •••••                                          |                            |                       |                   |                     |             |         |  |  |
|                                     | Secret Question                                |                            |                       |                   |                     |             |         |  |  |
|                                     | Favorite book?                                 | <ul> <li>✓ Used</li> </ul> | d to help identify    | your account if y | ou forget your user | name or pa  | asswor  |  |  |
|                                     | Secret Answer                                  |                            |                       |                   |                     |             |         |  |  |
|                                     | ziedu valdovas                                 |                            |                       |                   |                     |             |         |  |  |
|                                     | Note: Please remember your account information | ion for fu                 | ture reference.       |                   |                     |             |         |  |  |
|                                     | Save Changes Cancel                            |                            |                       |                   |                     |             |         |  |  |

# Sėkmės naudojantis eBooks on EBSCOhost!

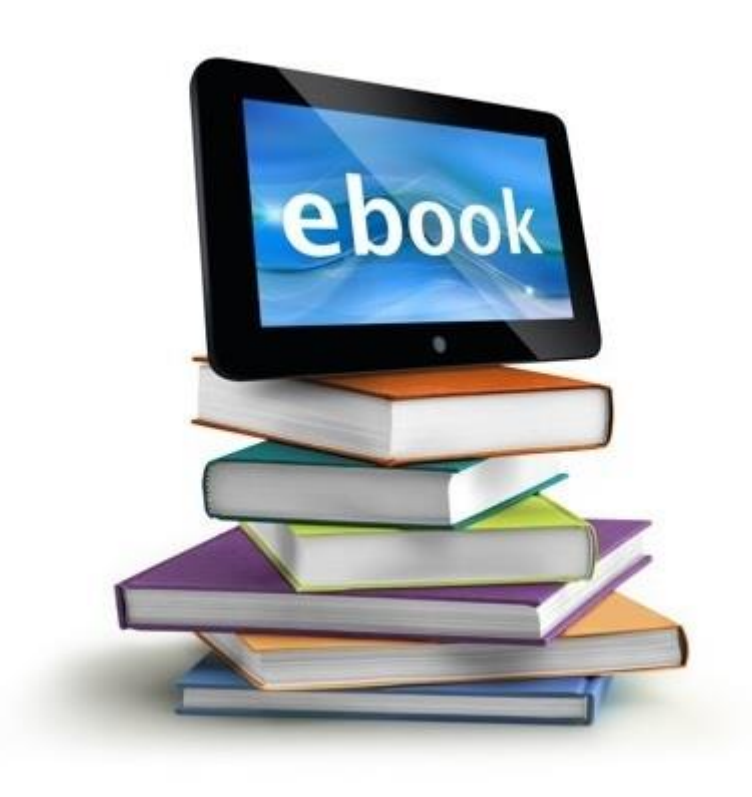